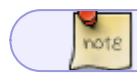

Функционал доступен в версии Enterprise (под ключ)

В Forecast NOW! разработан модуль выбора оптимального поставщика товара с учетом различных ограничений. Находится модуль во вкладке Оптимизация – Оптимальный поставщик:

# Ранее модуль находился в Анализ - Оптимальный поставщик

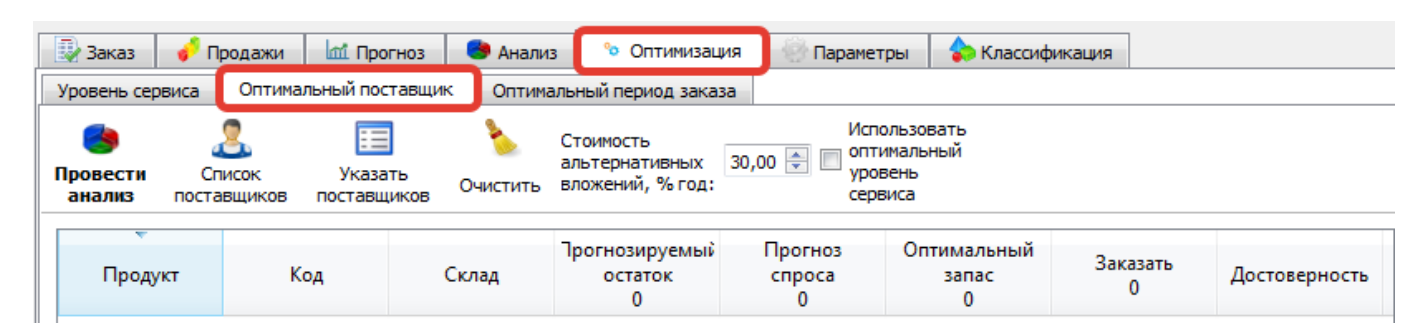

Часто возникает ситуация, когда один и тот же товар можно заказать у нескольких разных поставщиков, имеющих различные условия поставки (сроки доставки, стоимость, и т.п.). При этом у каждого поставщика своя товарная матрица (список поставляемых товаров). Для того, чтобы использовать этот анализ, необходимо задать вручную или загрузить следующие данные:

- список поставщиков
- прайс-листы поставщиков
- сроки поставки
- период отсрочки платежа (в месяцах)
- текущий остаток от максимального объема товарного кредита
- минимальный объем заказа в денежных единицах
- стоимость обработки одной строки заказа
- стоимость доставки (фиксированная/% от объема/% от веса заказа/% от стоимости заказа)
- стоимость альтернативных вложений

# Данные для анализа

Отображаются и изменяются данные по поставщикам в Настройки - Список поставщиков

| имал              | ьная версия - Демо режим                                                                                   |  |  |  |  |  |  |
|-------------------|----------------------------------------------------------------------------------------------------|--|--|--|--|--|--|
| Hac               | тройки Администрирование Справка                                                                           |  |  |  |  |  |  |
| ÷.                | Глобальные настройки                                                                                       |  |  |  |  |  |  |
| 20                | Пользователи и Группы                                                                                      |  |  |  |  |  |  |
| 1:07              | Выходные/рабочие дни                                                                                       |  |  |  |  |  |  |
| $\Delta h$        | Структура подчиненности складов                                                                            |  |  |  |  |  |  |
| 0 <mark></mark> - | Транспортные средства                                                                                      |  |  |  |  |  |  |
| Ħ                 | Расписание заказов                                                                                         |  |  |  |  |  |  |
| 4 <u>1</u> 2      | Направления балансировки                                                                                   |  |  |  |  |  |  |
| 2                 | Список поставщиков                                                                                         |  |  |  |  |  |  |
| 1                 | Зоны хранения                                                                                              |  |  |  |  |  |  |
|                   | имал<br>Нас<br>2<br>2<br>2<br>2<br>2<br>3<br>3<br>3<br>3<br>3<br>3<br>3<br>3<br>3<br>3<br>3<br>3<br>3<br>3 |  |  |  |  |  |  |

Для того, чтобы задать данные поставщиков нужно дважды нажать на поставщика в таблице Настройки-Данные поставщиков или выделить его и нажать «редактировать» или создать нового поставщика через Добавить.

Заполняются следующие данные:

- имя поставщика (если задается новый)
- период отсрочки платежа (в месяцах)
- минимальный объем заказа в денежных единицах
- минимальное количество упаковок для заказа
- текущий остаток от максимального объема товарного кредита
- стоимость обработки одной строки заказа
- стоимость доставки (фиксированная/% от объема/% от веса заказа/% от стоимости заказа)
- прайс-листы поставщиков
- расписания заказов по складам
- параметры товаров

### 05/04/2025 03:02

3/10

| Редактирование данных поставщика                      | Данные поставщика   | > |
|-------------------------------------------------------|---------------------|---|
| Код поставщика                                        | Алефонсина          |   |
| Имя поставщика                                        | Алефонсина          |   |
| Входит в группу                                       | ×                   |   |
| Период отсрочки платежа                               | 5                   |   |
|                                                       | в днях              |   |
| Минимальный объем заказа                              | 325,00              |   |
|                                                       | в денежных единицах |   |
|                                                       | 0,00                |   |
|                                                       | в единицах веса     |   |
|                                                       | 0,00                |   |
|                                                       | в единицах объёма   |   |
| Текущий остаток от максимального<br>товарного кредита | 1,00                |   |
|                                                       | в денежных единицах |   |
| Стоимость обработки одной строки                      | 3,00                |   |
| 30(030                                                | в денежных единицах |   |
| Минимальное количество упаковок                       | Палета 🗸 50         |   |
| для заказа                                            |                     |   |
| Кратность упаковки                                    |                     |   |
| · · · · · · · · · · · · · · · · · · ·                 | BUTVKAX             |   |
| Фиксированная стоимость доставки                      | 1.00                |   |
|                                                       |                     |   |
| Стоимость доставки заказа в                           |                     |   |
| процентах от стоимости груза                          | 1,00                |   |
|                                                       |                     |   |
| Стоимость доставки за единицу веса                    | 2,00                |   |
| Стоимость доставки за единицу                         | в денежных единицах |   |
| объёма                                                | 2,00                |   |
| Таблица расписаний воставки терарог                   |                     |   |
| прайс-лист поставшика                                 | прайс-пист          |   |
| Параметры товаров                                     | параметры           |   |
|                                                       |                     |   |
|                                                       | Применить Отмена    |   |

## Загрузка данных поставщиков

Данные по поставщикам и их параметрам для выбора оптимального можно загрузить в Настройки - список поставщиков – Загрузить таблицу поставщиков из файла

| пис | ок поставщиков      |                      |                              |                                                |                                                   |                                   | _                                  | -                               |                         |                                            |                                                  |                                                                  |
|-----|---------------------|----------------------|------------------------------|------------------------------------------------|---------------------------------------------------|-----------------------------------|------------------------------------|---------------------------------|-------------------------|--------------------------------------------|--------------------------------------------------|------------------------------------------------------------------|
| 06  | вить Редактировать  | <b>Х</b><br>Удалить  | Сохранит<br>табл<br>сроков д | н<br>ъвфайл Загрузи<br>ицу та<br>оставки сроко | ть из файла<br>аблицу<br>в доставки               | Сохран<br>пос                     | нить таблицу<br>тавщиков<br>в файл | Загрузить<br>поставц<br>из фай  | таблицу<br>циков<br>йла | < I                                        | Загрузка данны)                                  | к поставщиков                                                    |
|     | ^<br>Имя поставщика | Период о<br>платежа, | отсрочки<br>месяцев          | Минимальный<br>объем заказа,<br>ден. ед.       | Текущий о<br>от максима<br>товарного к<br>ден. е, | статок<br>льного<br>редита,<br>q. | Стоимость<br>одной стро<br>ден.    | обработки<br>оки заказа,<br>ед. | Уровень<br>упаковки     | Минимальное<br>количество<br>упаковок, шт. | Фиксированная<br>стоимость<br>доставки, ден. ед. | Стоимость доставки<br>в процентах<br>от стоимости гр<br>ден. ед. |
| 1   | Алефонсина          | 5                    |                              | 10 000                                         | 1                                                 |                                   | 3                                  |                                 | 2                       | 50                                         | 1                                                | 1                                                                |
| 2   | Бальтазар           | 5                    |                              | 374                                            | 2                                                 |                                   | 1                                  | 2                               | 2                       | 100<br>60                                  | 4<br>5                                           | 2                                                                |
| 3   | Гамми               | 4                    |                              | 104                                            | 6                                                 |                                   | 1                                  |                                 | 2                       |                                            |                                                  | 3                                                                |
| 4   | Дана                | 1                    |                              | 514                                            | 8                                                 | 1                                 | 1                                  |                                 | 3                       | 10                                         | 4                                                | 4                                                                |
| 5   | Дедушка Эйб         | 2                    |                              | 261                                            | 8                                                 |                                   | 1                                  |                                 | 2                       | 60                                         | 3                                                | 1                                                                |
| 6   | Ева И Адам          | 5                    |                              | 353                                            | 3                                                 |                                   | 4                                  |                                 | 2                       | 50                                         | 5                                                | 5                                                                |
| 7   | Зодиак              | 4                    |                              | 382                                            | 0                                                 |                                   | 4                                  |                                 | 1                       | 100                                        | 5                                                | 1                                                                |
| 8   | Карабас Барабас     | 5                    |                              | 364                                            | 4                                                 |                                   | 2                                  |                                 | 1                       | 90                                         | 1                                                | 4                                                                |
| 9   | Карусель            | 6                    |                              | 131                                            | 0                                                 |                                   | 1                                  |                                 | 1                       | 100                                        | 3                                                | 5                                                                |
| 10  | Кентавр             | 3                    |                              | 938                                            | 9                                                 |                                   | 4                                  |                                 | 1                       | 110                                        | 2                                                | 1                                                                |
|     |                     | -                    |                              | 00                                             | 0                                                 |                                   | 1                                  |                                 | 2                       | 50                                         | 4                                                | 1                                                                |

### Формат файла загрузки

# Формат файла

# Прайс листы

Прайс-лист поставщика загружается в программу отдельно. Для этого нужно нажать на соответствующее поле в редактировании данных поставщика:

05/04/2025 03:02

5/10

| симал | выная версия - Демо ре | жим                      | 10.7                          | 20.0                   | And Anna Area                                 | ALL THE CARLES                                                                |
|-------|------------------------|--------------------------|-------------------------------|------------------------|-----------------------------------------------|-------------------------------------------------------------------------------|
| Had   | тройки Администри      | рование Справка          |                               |                        |                                               |                                                                               |
|       |                        | Заказ 🧳 Продах           | ки 📶 Прогноз                  | 😕 Анал                 | Редактирование данных поставщик               | a                                                                             |
|       | От                     | r: 20.06.2016 ▼ Cp       | ок доставки: 12               | 🚔 дн                   | Имя поставщика                                | Алефонсина                                                                    |
| Спис  | ок поставщиков         | o: 23.06.2016 ▼ 3a       | казна 4                       | лн                     |                                               | имя не должно превышать 255 символов и содержать<br>символ точки с запятой(;) |
|       | - 🎲                    | X                        | 4                             |                        | Период отсрочки платежа                       | a                                                                             |
| Доба  | авить Редактировать    | Сохранит<br>Удалить табл | —<br>ьвфайл Загрузи<br>ицу та | іть из файла<br>аблицу | Минимальный объем заказа                      | в месяцах<br>10000,00                                                         |
|       |                        | сроков д                 | оставки сроко                 | в доставки             | Токиший остаток от макалиального              | в денежных единицах                                                           |
|       |                        | Период отсрочки          | Минимальный                   | Текущий<br>от максим   | товарного кредита                             | 1,00                                                                          |
|       | имя поставщика         | платежа, месяцев         | ден. ед.                      | товарного<br>ден.      | Стоимость обработки одной строки<br>заказа    | 3,00                                                                          |
| 1     | Алефонсина             | 5                        | 10 000                        | 1                      |                                               | в денежных единицах                                                           |
| 2     | Бальтазар              | 5                        | 374                           | 2                      | Минимальное количество упаковок<br>для заказа | 2-го уровня 🔻 50                                                              |
| 3     | Гамми                  | 4                        | 104                           | 6                      | Фиксированная стоимость                       | в штуках                                                                      |
| 4     | Дана                   | 1                        | 514                           | 8                      | доставки                                      | 1,00 💌                                                                        |
| 5     | Дедушка Эйб            | 2                        | 261                           | 8                      | Стоимость доставки заказа в                   | 1,00                                                                          |
| 6     | Ева И Адам             | 5                        | 353                           | 3                      | процентах от стоиноститруза                   | в процентах                                                                   |
| 7     | Зодиак                 | 4                        | 382                           | 0                      | Стоимость доставки за единицу<br>веса         | 2,00                                                                          |
| 8     | Карабас Барабас        | 5                        | 364                           | 4                      |                                               | в денежных единицах                                                           |
| 9     | Карусель               | 6                        | 131                           | 0                      | стоимость доставки за единицу<br>объёма       | 2,00                                                                          |
| 10    | Кентавр                | 3                        | 938                           | 9                      | Таблица сроков доставки товаров               | в денежных единицах                                                           |
| 11    | Круиз                  | 3                        | 90                            | 0                      | Прайс-лист поставщика                         |                                                                               |
| •     |                        |                          |                               |                        | Параметры товаров                             |                                                                               |
|       |                        |                          |                               |                        | При                                           | менить Отмена                                                                 |

В открывающемся окне необходимо выбрать «Загрузить из файла»

| npai | мальный, поставщик, поставщика https://hep. Inow.ru/doku.php?kD0%BF%D0%BF%D0%D0%D0%D0%D0%D0%D0%D0%D0%D0%D0%D0%D0% | 488%D1%8C%D0%BD%D1%88%D0%89_%D0 | 9%8F%D0%8E%D1%81%D1%82%D0%80%D0%82%D1%89%D0%8E%D0% |                           |
|------|----------------------------------------------------------------------------------------------------|---------------------------------|----------------------------------------------------|---------------------------|
|      | Наименование товара                                                                                                    | Код<br>товара                   | С какого числа товаров<br>действует цена           | Цена за<br>единицу товара |
| 16   | Батон Нарезной                                                                                                    | 40000000008                     | 0                                                  | 17,3503                   |
| 17   | Батон Ситный                                                                                                    | 400000000010                    | 75                                                 | 21,5857                   |
| 18   | Батон Ситный                                                                                                    | 400000000010                    | 25                                                 | 27,753                    |
| 19   | Батон Ситный                                                                                                    | 400000000010                    | 0                                                  | 30,8367                   |
| 20   | Батон Ситный                                                                                                    | 400000000010                    | 50                                                 | 24,6694                   |
| 21   | Батон Французский                                                                                                    | 400000000009                    | 0                                                  | 103,767                   |
| 22   | Батон Французский                                                                                                    | 400000000009                    | 75                                                 | 72,6371                   |

400000000009 50

83.0138

# 24 Батон Французский 4000000000 25 93,3906 25 Варенье Бабушкино 40000000059 0 28,7133

### Формат файла для загрузки прайс-листа поставщика

Файл прайс-листов поставщиков имеет следующий формат:

поставщик; артикул; начиная с какого кол-ва действует цена; цена

Если в прайс-листе поставщика не будет артикула товара, то возьмется последняя загруженная ненулевая цена закупки этого товара (если параметр «доступность» = да», если товара в Прайс-листе поставщика нет и параметр доступность = нет, то этот поставщик не будет выбран в качестве оптимального).

### Расписания заказов

23 Батон Французский

Расписания заказов поставщиков для анализа задаются при редактировании поставщика:

В открывшейся таблицы нужно задать расписания заказов поставщика поставщика на разные склады:

7/10

|                                      |                                                                                                    | lен. ед. 🔻 Типц                                                                                                    | ен: Реализационные                                                                 | • Временная кор                                                                                  | озина: По месяцам                                                                                                   | •                                                                                                    |                                                                            |
|--------------------------------------|----------------------------------------------------------------------------------------------------|----------------------------------------------------------------------------------------------------|------------------------------------------------------------------------------------|--------------------------------------------------------------------------------------------------|----------------------------------------------------------------------------------------------------|----------------------------------------------------------------------------------------------------|----------------------------------------------------------------------------|
|                                      | Тип анализа: С                                                                                                    | Оценка спроса 🔻                                                                                                    |                                                                                    |                                                                                                  |                                                                                                    |                                                                                                    |                                                                            |
|                                      |                                                                                                    |                                                                                                    |                                                                                    |                                                                                                  |                                                                                                    |                                                                                                    |                                                                            |
| 100                                  |                                                                                                    |                                                                                                    |                                                                                    |                                                                                                  |                                                                                                    |                                                                                                    | ×                                                                          |
| 100                                  |                                                                                                    | ¥ 🛛                                                                                                    |                                                                                    |                                                                                                  | 123                                                                                                    | <b>`</b>                                                                                                    |                                                                            |
|                                      | T 🦉                                                                                                    | Сохранить                                                                                                    | в файл Загрузит                                                                    | 📕<br>ь из файла Сох                                                                              | кранить таблицу                                                                                                    | 💶<br>Загрузить табли                                                                                                  | 1ЦУ                                                                        |
| <u>об</u>                            | авить Редактировать                                                                                                  | Удалить табли<br>расписаний                                                                                          | ицу таб<br>доставки расписани                                                      | блицу пост<br>ий доставки                                                                        | гавщиков и групп<br>в файл                                                                                          | поставщиков и гр<br>из файла                                                                                          | bynn                                                                       |
|                                      |                                                                                                    |                                                                                                    |                                                                                    |                                                                                                  |                                                                                                    |                                                                                                    |                                                                            |
| 101                                  | иск                                                                                                    |                                                                                                    |                                                                                    | 1                                                                                                |                                                                                                    |                                                                                                    |                                                                            |
|                                      |                                                                                                    |                                                                                                    |                                                                                    |                                                                                                  |                                                                                                    |                                                                                                    | <b>T</b>                                                                   |
|                                      | <b>К</b> од поставщика                                                                                               | Имя поставщика                                                                                                    | Период отсрочки<br>платежа, дней                                                   | Минимальный<br>объем заказа,<br>ден. ед.                                                         | Минимальный<br>объем заказа,<br>ед. веса                                                                            | Минимальный<br>объем заказа,<br>ед. объёма                                                                            | от ма<br>товар                                                             |
| 1                                    | Код поставщика<br>Алефонсина                                                                                         | Имя поставщика<br>Алефонсина                                                                                         | Период отсрочки<br>платежа, дней<br>5                                              | Минимальный<br>объем заказа,<br>ден. ед.<br>325                                                  | Минимальный<br>объем заказа,<br>ед. веса<br>0                                                                       | Минимальный<br>объем заказа,<br>ед. объёма<br>0                                                                       | товар<br>1                                                                 |
| 1                                    | Код поставщика<br>Алефонсина<br>Бальтазар                                                                            | Имя поставщика<br>Алефонсина<br>Бальтазар                                                                            | Период отсрочки<br>платежа, дней<br>5<br>5                                         | Минимальный<br>объем заказа,<br>ден. ед.<br>325<br>374                                           | Минимальный<br>объем заказа,<br>ед. веса<br>0                                                                       | Минимальный<br>объем заказа,<br>ед. объёма<br>0                                                                       | от ма<br>товар<br>1                                                        |
| <b>1</b><br>2<br>3                   | Код поставщика<br>Алефонсина<br>Бальтазар<br>Гамми                                                                   | Имя поставщика<br>Алефонсина<br>Бальтазар<br>Гамми                                                                   | Период отсрочки<br>платежа, дней<br>5<br>5<br>4                                    | Минимальный<br>объем заказа,<br>ден. ед.<br>325<br>374<br>104                                    | Минимальный<br>объем заказа,<br>ед. веса<br>0<br>0                                                                  | Минимальный<br>объем заказа,<br>ед. объёма<br>0<br>0                                                                  | теку м<br>от ма<br>товар<br>1<br>2<br>6                                    |
| 1<br>2<br>3<br>4                     | Код поставщика<br>Алефонсина<br>Бальтазар<br>Гамми<br>Дана                                                           | Имя поставщика<br>Алефонсина<br>Бальтазар<br>Гамми<br>Дана                                                           | Период отсрочки<br>платежа, дней<br>5<br>5<br>4<br>1                               | Минимальный<br>объем заказа,<br>ден. ед.<br>325<br>374<br>104<br>514                             | Минимальный<br>объем заказа,<br>ед. веса<br>0<br>0<br>0<br>0                                                        | Минимальный<br>объем заказа,<br>ед. объёма<br>0<br>0<br>0<br>0                                                        | теку м<br>от ма<br>товар<br>1<br>2<br>6<br>8                               |
| 1<br>2<br>3<br>4<br>5                | Код поставщика<br>Алефонсина<br>Бальтазар<br>Гамми<br>Дана<br>Дедушка Эйб                                            | Имя поставщика<br>Алефонсина<br>Бальтазар<br>Гамми<br>Дана<br>Дедушка Эйб                                            | Период отсрочки<br>платежа, дней<br>5<br>5<br>4<br>1<br>2                          | Минимальный<br>объем заказа,<br>ден. ед.<br>325<br>374<br>104<br>514<br>261                      | Минимальный<br>объем заказа,<br>ед. веса<br>0<br>0<br>0<br>0<br>0<br>0                                              | Минимальный<br>объем заказа,<br>ед. объёма<br>0<br>0<br>0<br>0<br>0<br>0                                              | товар<br>1<br>2<br>6<br>8<br>8                                             |
| 1<br>2<br>3<br>4<br>5<br>6           | Код поставщика<br>Алефонсина<br>Бальтазар<br>Гамми<br>Дана<br>Дедушка Эйб<br>Ева И Адам                              | Имя поставщика<br>Алефонсина<br>Бальтазар<br>Гамми<br>З<br>Дана<br>Дедушка Эйб<br>Ева И Адам                         | Период отсрочки<br>платежа, дней<br>5<br>5<br>4<br>1<br>2<br>5                     | Минимальный<br>объем заказа,<br>ден. ед.<br>325<br>374<br>104<br>514<br>261<br>353               | Минимальный<br>объем заказа,<br>ед. веса<br>0<br>0<br>0<br>0<br>0<br>0<br>0<br>0<br>0                               | Минимальный<br>объем заказа,<br>ед. объёма<br>0<br>0<br>0<br>0<br>0<br>0<br>0<br>0                                    | теку к<br>от ма<br>товар<br>1<br>2<br>6<br>8<br>8<br>8<br>3                |
| 1<br>2<br>3<br>4<br>5<br>6<br>7      | Код поставщика<br>Алефонсина<br>Бальтазар<br>Гамми<br>Дана<br>Дедушка Эйб<br>Ева И Адам<br>Зодиак                    | Имя поставщика<br>Алефонсина<br>Бальтазар<br>Гамми<br>Дана<br>Дедушка Эйб<br>Ева И Адам<br>Зодиак                    | Период отсрочки<br>платежа, дней<br>5<br>5<br>4<br>1<br>2<br>5<br>5<br>4           | Минимальный<br>объем заказа,<br>ден. ед.<br>325<br>374<br>104<br>514<br>261<br>353<br>382        | Минимальный<br>объем заказа,<br>ед. веса<br>0<br>0<br>0<br>0<br>0<br>0<br>0<br>0<br>0<br>0<br>0                     | Минимальный<br>объем заказа,<br>ед. объёма<br>0<br>0<br>0<br>0<br>0<br>0<br>0<br>0<br>0<br>0<br>0                     | теку ж<br>от ма<br>товар<br>1<br>2<br>6<br>8<br>8<br>3<br>0                |
| 1<br>2<br>3<br>4<br>5<br>6<br>7<br>8 | Код поставщика<br>Алефонсина<br>Бальтазар<br>Гамми<br>Дана<br>Дедушка Эйб<br>Ева И Адам<br>Зодиак<br>Карабас Барабас | Имя поставщика<br>Алефонсина<br>Бальтазар<br>Гамми<br>Дана<br>Дедушка Эйб<br>Ева И Адам<br>Зодиак<br>Карабас Барабас | Период отсрочки<br>платежа, дней<br>5<br>5<br>4<br>1<br>2<br>5<br>5<br>4<br>5<br>5 | Минимальный<br>объем заказа,<br>ден. ед.<br>325<br>374<br>104<br>514<br>261<br>353<br>382<br>364 | Минимальный<br>объем заказа,<br>ед. веса<br>0<br>0<br>0<br>0<br>0<br>0<br>0<br>0<br>0<br>0<br>0<br>0<br>0<br>0<br>0 | Минимальный<br>объем заказа,<br>ед. объёма<br>0<br>0<br>0<br>0<br>0<br>0<br>0<br>0<br>0<br>0<br>0<br>0<br>0<br>0<br>0 | теку к<br>от ма<br>товар<br>1<br>2<br>6<br>8<br>8<br>8<br>3<br>0<br>0<br>4 |

### Загрузка расписаний заказов

Данные по расписаниям заказов по поставщикам для выбора оптимального можно загрузить через Настройки - Список поставщиков - Загрузить файла таблицу расписаний заказов

### формат файла:

имя\_поставщика;склад;расписания заказов

### Параметры товаров

Также для проведения анализа можно задать/загрузить параметры товаров – минимальная

Поле доступность проверяется, если этого артикула нет в прайс-листе поставщика. Если в прайс-листе его нет, а доступность = да, то для анализа возьмется последняя загруженная ненулевая цена закупки по товару.

Если товара нет в прайс-листе и доступность = нет, то товар/группа товаров с этим товаром не будут заказываться у этого поставщика.

Таким образом, при помощи прайс-листов и параметра «доступность» можно сформировать товарные матрицы поставщиков.

| едактирование данных поставщи                               | ка                                                                            |
|-------------------------------------------------------------|-------------------------------------------------------------------------------|
|                                                             |                                                                               |
| Имя поставщика                                              | Алефонсина                                                                    |
|                                                             | имя не должно превышать 255 символов и содержать<br>символ точки с запятой(;) |
| Период отсрочки платежа                                     | 5                                                                             |
|                                                             | в месяцах                                                                     |
| Минимальный объем заказа                                    | 10000,00                                                                      |
|                                                             | в денежных единицах                                                           |
| Текущий остаток от максимального<br>товарного кредита       | 1,00                                                                          |
|                                                             | в денежных единицах                                                           |
| Стоимость обработки одной строки<br>заказа                  | 3,00                                                                          |
|                                                             | в денежных единицах                                                           |
| Минимальное количество упаковок<br>для заказа               | 2-го уровня 🔻 50                                                              |
|                                                             | в штуках                                                                      |
| Фиксированная стоимость<br>доставки                         | 1,00                                                                          |
|                                                             | в денежных единицах                                                           |
| Стоимость доставки заказа в<br>процентах от стоимости груза | 1,00                                                                          |
|                                                             | в процентах                                                                   |
| Стоимость доставки за единицу<br>веса                       | 2,00                                                                          |
|                                                             | в денежных единицах                                                           |
| Стоимость доставки за единицу<br>объёма                     | 2,00                                                                          |
|                                                             | в денежных единицах                                                           |
| Таблица сроков доставки товаров                             |                                                                               |
| Прайс-лист поставщика                                       |                                                                               |
| Параметры товаров                                           |                                                                               |
| Пр                                                          | именить                                                                       |
|                                                             |                                                                               |

Параметры можно задавать/изменять вручную (пользуясь соответствующими кнопками или прямо в таблице параметров) или загрузить автоматически:

| Tat | блица параметров товаро | в поставщи          | ка "Алефон           | сина"                        |   | Поставщик     |                                     |                       |             | 3            |
|-----|-------------------------|---------------------|----------------------|------------------------------|---|---------------|-------------------------------------|-----------------------|-------------|--------------|
| l   | Добавить Редактировать  | <b>Х</b><br>Удалить | Сохранить<br>в файл  | Загрузить на файла           | _ | Автоматическ  | ая загрузка пар                     | аметров               |             |              |
|     |                         | Наимен              | Ручное<br>ювание тов | добавление/изменение<br>зара |   | Код<br>товара | Минимальная<br>партия<br>на позицию | Кратность<br>упаковки | Доступность | <b>4</b> III |
| 1   | Зефир Воздушный         |                     |                      |                              |   | 4000000000016 | 0                                   | 2                     | нет         |              |
| 2   | Апельсины               |                     |                      |                              |   | 400000000047  | 0                                   | 1                     | да          |              |

### Формат файла для загрузки параметров

поставщик; артикул; имя параметра; значение

В файл параметров товаров включены следующие параметры: кратность(«Кратность»), минимальная партия («Минимальная партия») и доступность(«Доступность»)

# Проведение анализа

Для того, чтобы провести анализ необходимо:

- 1. Добавить интересующие товары
- 2. Выбрать поставщиков для анализа
- 3. Задать стоимость альтернативных вложений
- Определить, использовать оптимальный уровень сервиса или установленный в параметрах
- 5. Нажать «провести анализ»

| M Forecast NOW! - Максимальная версия - Дем                    | ю режим                               |                           |                |               |                 |                |           |            |               |              |              |
|----------------------------------------------------------------|---------------------------------------|---------------------------|----------------|---------------|-----------------|----------------|-----------|------------|---------------|--------------|--------------|
| Файл Вид Д 2. Выбрать поставщико                               | в для анализа <sup>авка</sup>         |                           |                | 3. Установить | ьс тоимость а   | льтернативных  | зложений  |            |               |              |              |
| Вид классификации                                              | 😳 закад 🥜 Продажи 📶 Прогноз           | 🙁 Анализ 📎 Оптимизация    | Параметры      | 🔶 Классифика  | ция             |                |           |            |               |              |              |
| Дерево 👻                                                       | Уровень сервиса Оптимальный поставщик | Оптинальный период зау    |                |               |                 |                |           |            |               |              |              |
| Склады                                                         |                                       | Crownerts                 | Использо       | вать          | ( 1 14          |                | тимольный |            | าอมมะเห้ เขาด | POUL CODEMCS |              |
| Склад №1                                                       | Провести Список Указать               | альтернативных 3          | 0,00 🗧 птималь | ный           | - <b>4</b> . PI | SHORESOBATE ON | имальный  | ли установ | тепный урог   | эспь серьяса |              |
| Поиск                                                          | анализ поставщиков поставщиков        | Очиститі вложений, % год: | сервиса        |               |                 |                |           |            |               |              |              |
| Название 1. Добавить товары                                    |                                       | Трогнозируемый            | Прогноз        | Оптимальный   | 3arazatu        |                | Поставшик | Дата       | Дата          | Дата         | Лефицит д.е. |
| 🔺 🕱 Все товары                                                 | Продукт Код                           | Склад остаток             | спроса         | 3anac<br>0    | 0               | Достоверность  |           | размещения | поступления   | поступления  |              |
| <ul> <li></li></ul>                                            | a, ripobeerin araana                  |                           | -<br>-         | -             |                 |                |           |            |               |              |              |
| ▲ Ξ Зефир                                                      | 1 Конфеты Полёт 400000000018 Скл      | тад №1 0                  | 0              | 0             | 0               | Не рассчитано  |           |            |               |              |              |
| зефир Воздушный 4000000                                        | 2 Конфеты Маска 400000000017 Скл      | ад №1 0                   | 0              | 0             | 0               | Не рассчитано  |           |            |               |              |              |
| ⊳ 👳 Мармелад                                                   | 3 Конфеты Крас 400000000019 Скл       | лад №1 0                  | 0              | 0             | 0               | Не рассчитано  |           |            |               |              |              |
| ⊳ ፹ Мучные                                                     |                                       |                           |                |               |                 |                |           |            |               |              |              |
| <ul> <li>щоколад</li> <li>Шоколад Фёлор Лос 4000000</li> </ul> | 4 Конфеты Бело 400000000020 Скл       | ад№1 0                    | U              | 0             | U               | Нерассчитано   |           |            |               |              |              |

# Итог анализа

В итоге проведения анализа будут сформированы возможные заказы по выбранным поставщикам (в таблице по центру) и рассчитаны показатели эффективности заказа в таблице справа. Оптимальный поставщик будет подсвечен зеленым цветом:

| 4/10/2<br>3:32 | 019 оптимальный_поставщик_поставщик                            | a nups://neip.inow.ru/d            | oku.pnp/%D0%B                         | E%D0%BF%D1%82%D0%B8%i                                               | D0%RC%D0%RC                 | J%D0%BB%D1%8C%D0                           | %8D%D1%88%      | D0%83_%D0%8F%D0%8F | %01% | 1%D1%82%D0%80% | D0%82%D1%89%D0%    | 88%D0%BA_%D0%BF     | %D0%BE%D1%81%D1                   | %82%D0%B0%D0%B2% | 6D1%89%D0%B8%            | 9D0%BA%D0%8                        |
|----------------|----------------------------------------------------------------|------------------------------------|---------------------------------------|---------------------------------------------------------------------|-----------------------------|--------------------------------------------|-----------------|--------------------|------|----------------|--------------------|---------------------|-----------------------------------|------------------|--------------------------|------------------------------------|
|                | Заказ 🦸 Продажи 🕅                                              | Прогноз                            | Анализ                                | • Оптимизация                                                       | Парам                       | етры 🔷 Кла                                 | ссификаци       | A                  |      |                |                    |                     |                                   |                  |                          |                                    |
| Пр             | овень сервиса Оптинальны<br>Список За<br>нализ поставщиков пос | и поставщик<br>/казать<br>тавщиков | Оптимальн<br>Сто<br>аль<br>истить вло | ый период заказа<br>очмость<br>этернативных 30,00<br>эжений, % год: | Vice<br>Vice                | пользовать<br>ітимальный<br>ювень<br>рвиса |                 | Заказ у            | пос  | гавщика        | /                  | Оптимал             | ьный постав                       | щик              | C                        | <b>Ш</b><br>Сохранить<br>результат |
|                | Заказ у поставщика                                             | а "Алефонсин                       | а". Дата р                            | оазмещения: 29.0<br>Прогнозируемый                                  | <b>4.2016. Д</b><br>Прогноз | <b>цата поступле</b><br>Оптимальный        | ния: 04.0       | 5.2016.            |      | Поставщик      | Дата<br>размещения | Дата<br>поступления | Дата<br>следующего<br>поступления | Дефицит, д.е.    | Стоимость<br>денег, д.е. | Просро                             |
|                | Продукт                                                        | Код                                | Склад                                 | остаток<br>15 023                                                   | спроса<br>4 350             | запас<br>6 042                             | заказать<br>583 | Достоверность      |      | Алефонсина     | 29.04.2016         | 04.05.2016          | 09.05.2016                        | 0.96             | 5.33                     | 0.00                               |
| 1              | Конфеты Полёт                                                  | 40000000018                        | Склад №1                              | 235                                                                 | 65                          | 83                                         | 0               | Да                 | 2    | Бальтазар      | 29.04.2016         | 05.05.2016          | 11.05.2016                        | 0.96             | 7.28                     | 0.00                               |
| 2              | Конфеты Маска                                                  | 40000000017                        | Склад №1                              | 28                                                                  | 22                          | 33                                         | 5               | Да                 | 3    | Гамми          | 29.04.2016         | 06.05.2016          | 13.05.2016                        | 1.18             | 9.38                     | 0.00                               |
| 3              | Конфеты Красный Октябрь                                        | 400000000019                       | Склад №1                              | 193                                                                 | 21                          | 29                                         | 0               | Да                 | 4    | Дана           | 29.04.2016         | 07.05.2016          | 15.05.2016                        | 1.35             | 11.84                    | 0.00                               |
| 4              | Конфеты Белочка                                                | 400000000020                       | Склад №1                              | 44                                                                  | 40                          | 67                                         | 23              | Да                 |      |                |                    |                     |                                   |                  |                          |                                    |

Оценить, почему выбран тот или иной оптимальный поставщик можно при помощи таблицы с расчетом показателей. Все показатели рассчитываются на период заказа. Оцениваются:

- Потери от потенциального дефицита при заказе у того или иного поставщика
- Потери от возможного альтернативного использования денег
- Потери от просрочки товара (при заданном параметре «Срок годности»)
- Затраты на хранение товара (при заданных зонах хранения)
- Возможный штраф за недопоставку (при заданном параметре «штраф за недопоставку)
- Затраты на обработку заказа (зависит от параметра поставщика стоимость обработки одной строки заказа)
- Стоимость доставки заказа (в зависимости от заданных свойств поставщика)
- Выгода от отсрочки платежа(в зависимости от отсрочки платежа и доступного товарного кредита)
- Потери на разнице цен (в зависимости от прайс-листов различных поставщиков минимальной цены закупки товара у участвующих в анализе поставщиков)
- Дефицит до поставки товара (может быть более выгодным заказать товар у более дорого поставщика, обладающего меньшим сроком доставки для того, чтобы избежать потенциального дефицита до поставки товара)

также в итоговой таблице отображается достоверность расчетов.

Потери за исключением дефицита до поставки считаются за год (определяется число заказов в год для каждого поставщика согласно его расписанию заказов и это число умножается на потери по одному заказу)

В итоге рассчитываются суммарные потери и оптимальным считается поставщик с минимальными суммарными потерями:

| - | 🖌 Заказ 🛛 🧳                   | Продажи                    | 11 Прогноз                   | 🖢 Анализ 🥂                           | о Оптимизация                         | Параме                   | етры 🛛 🔷 К                                | лассификаци               | я                      |                           |                          |                                        |                             |                              |       |        |     |                        |
|---|-------------------------------|----------------------------|------------------------------|--------------------------------------|---------------------------------------|--------------------------|-------------------------------------------|---------------------------|------------------------|---------------------------|--------------------------|----------------------------------------|-----------------------------|------------------------------|-------|--------|-----|------------------------|
| У | ровень сервиса                | Оптимальн                  | ый поставщик                 | Оптимальный                          | период заказа                         |                          |                                           |                           |                        |                           |                          |                                        |                             |                              |       |        |     |                        |
| п | <b>еровести</b><br>анализ пос | 2<br>Список<br>тавщиков по | (<br>Указать<br>оставщиков О | Стоинальте<br>альте<br>чистить вложе | юсть<br>рнативных 30,<br>ений, % год: | 00 テ 🔲 Иа<br>90 сер      | пользовать<br>тимальный<br>овень<br>рвиса |                           |                        |                           |                          |                                        |                             | Min суммарны<br>потери       | ie    |        |     | Сохранить<br>результат |
|   | Поставщик                     | Дата<br>размещения         | Дата<br>поступления          | Дата<br>следующего<br>поступления    | Дефицит, д.е.                         | Стоимость<br>денег, д.е. | росрочка, д.                              | Стоимость<br>нанения, д.н | Штраф за<br>эпоставку, | Обработка<br>заказа, д.е. | Доставка<br>заказа, д.е. | Выгода<br>за отсрочку<br>платежа, д.е. | отери на разни<br>цен, д.е. | Дефицит<br>до поставки, д.е. | Bec   | Объём  | SK) | Суммарны<br>потери     |
| 1 | Алефонсина                    | 29.04.2016                 | 04.05.2016                   | 09.05.2016                           | 0.96                                  | 5.33                     | 0.00                                      | 0.00                      | 0.00                   | 6.00                      | 159.63                   | 0.12                                   | 729.97                      | 38.84                        | 19.10 | 57.30  | 2   | 940.58                 |
| 2 | Бальтазар                     | 29.04.2016                 | 05.05.2016                   | 11.05.2016                           | 0.96                                  | 7.28                     | 0.00                                      | 0.00                      | 0.00                   | 2.00                      | 477.30                   | 0.25                                   | 1233.87                     | 52.33                        | 28.40 | 85.20  | 2   | 1773.49                |
| 3 | Гамми                         | 29.04.2016                 | 06.05.2016                   | 13.05.2016                           | 1.18                                  | 9.38                     | 0.00                                      | 0.00                      | 0.00                   | 2.00                      | 580.36                   | 0.60                                   | 1360.09                     | 253.41                       | 36.40 | 109.20 | 2   | 2205.82                |
| 4 | Дана                          | 29.04.2016                 | 07.05.2016                   | 15.05.2016                           | 1.35                                  | 11.84                    | 0.00                                      | 0.00                      | 0.00                   | 2.00                      | 959.61                   | 0.20                                   | 215.69                      | 345.88                       | 45.10 | 135.30 | 2   | 1536.16                |

| From:<br>https://help.fnow.ru/ - Руководство по продукту "Система управления запасами Forecast NOW!"                                                                                                    |
|----------------------------------------------------------------------------------------------------|
| Permanent link:<br>https://help.fnow.nu/doku.php/%D0%8E%D0%8E%D0%8E%D0%88%D0%8B%D1%8E%D0%8D%D1%8B%D0%89_%D0%8E%D0%8E%D1%81%D1%82%D0%8B%D0%88%D0%8B%D0%8B%D0%8D%D0%8D%D0% |
| Last update: 14/10/2019 13:32                                                                                                    |

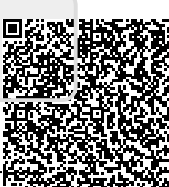

Last